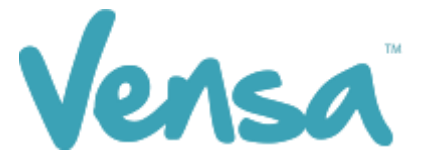

| <b>TXT2Remind Version Number:</b> | 4.0             |
|-----------------------------------|-----------------|
| Document Date:                    | 25/07/2017      |
| Security Classification:          | Premium Clients |

# **TXT2Remind 4.0**

**Outbox Documents** 

Copyright  $\odot$  2017 Vensa Health Ltd. All rights reserved.

No part of this publication may be reproduced, stored in a retrieval system, or transmitted in any form or by any means, electronic, mechanical, photocopy, recording or otherwise without the prior written permission of Vensa Health Limited.

This document is the property of Vensa Health Ltd.

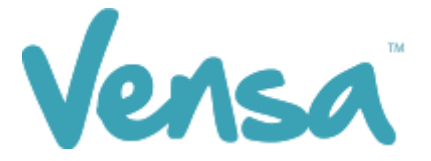

## 1 Introduction

This document outlines the steps involved in setting up a MedTech32 outbox document template according to the design specifications of TXT2Remind. Once the document is set up correctly, users in the practice can send mobile text-messages to the patients within MedTech32 with the ability of having the messages file against the patient notes.

## 2 Creating a TXT2Remind Outbox Document

To be able to send a text message from your outbox document you first need to set up a document in the Document Designer within your MedTech32 system. This document will be of type Text (T) as opposed to traditional letter based documents.

a. Go to Setup, In/Out box, Out Box Document

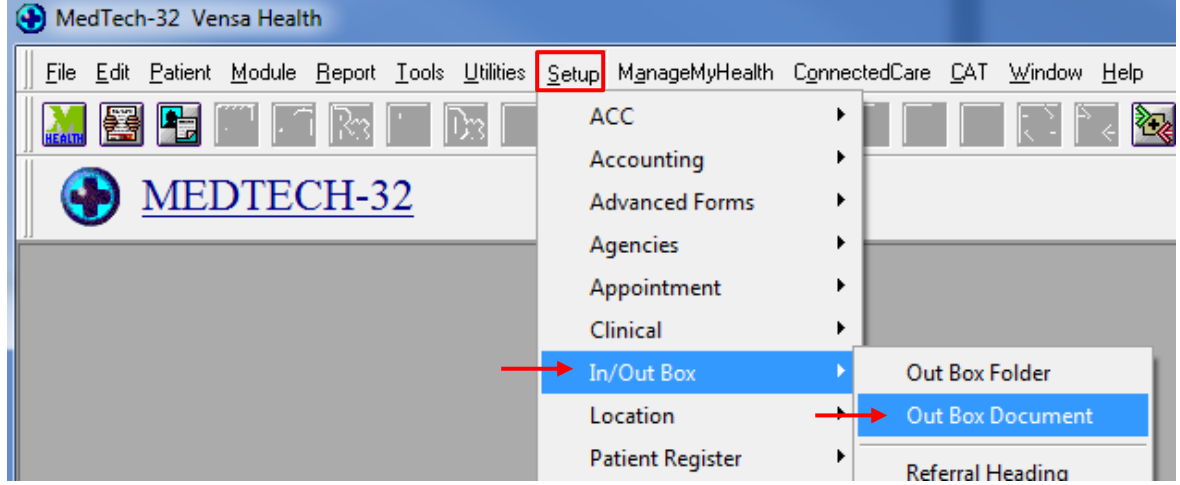

b. Click on the "Add a New Document" icon.

| 😌 Document 👝 😐 💌 |                      |   |   |  |  |  |  |
|------------------|----------------------|---|---|--|--|--|--|
|                  |                      |   |   |  |  |  |  |
| Code             | Description          |   | * |  |  |  |  |
| #MDC             | Medication Card      |   |   |  |  |  |  |
| #PTO             | Patient Transfer-Out |   |   |  |  |  |  |
| 4-5Y             | Prior School Imm     |   |   |  |  |  |  |
| ACOD             | Account overdue      |   |   |  |  |  |  |
| AKREF            | Ak Hospital Referral |   |   |  |  |  |  |
| АМ               | Annual Exam Recall   |   |   |  |  |  |  |
| CONTMP           | Consult Template     |   |   |  |  |  |  |
| CX               | Cx Recall            |   |   |  |  |  |  |
| CXA              | Cx Recall prior ABN  |   |   |  |  |  |  |
| FPA              | Family Planning      |   |   |  |  |  |  |
| HESREG           | HES Registation doc  |   |   |  |  |  |  |
|                  |                      |   | Ŧ |  |  |  |  |
| •                |                      | ۴ |   |  |  |  |  |

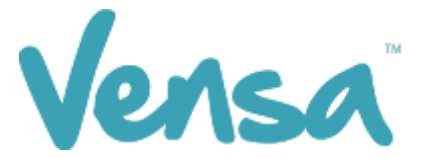

c. When the Document Designer box pops up, fill in the fields in red. Ensure the Code and Description has a prefix of TXT. This will distinguish the difference between a hard copy document and a Text document, it will also make it much easier to locate. Choose the TXT2Remind (TXT) folder and select Text (T) for the Format.

| Ocument Designer                                             |                                        |            |                 | ×            |
|--------------------------------------------------------------|----------------------------------------|------------|-----------------|--------------|
| TXT Cervical Smear (TXTCX)                                   |                                        |            |                 |              |
| Main Document Audit                                          |                                        |            |                 |              |
| Details<br>Code: TXTCX                                       | 🕅 External Referral                    |            | BØ <u>W</u> ord |              |
| Description: TXT Cervical Smear     Folder: TXT2Remind (TXT) |                                        |            |                 |              |
| Format: Text (T)                                             |                                        |            |                 |              |
| Referral Type:                                               | <u></u>                                |            |                 |              |
| Cost:                                                        |                                        |            |                 |              |
| Printing Details<br>Paper Size: A5 Paper (A5)                |                                        |            |                 |              |
| ☐ Print Landscape<br>☐ Print Logo                            | Reserved Lines for Pre-Printed Footer: |            |                 |              |
|                                                              |                                        | <u>0</u> K | <u>C</u> ancel  | <u>H</u> elp |

E.g. for Cervical Smear recalls, enter the Code as: **TXTCX** and the Description as: **TXT Cervical Smear** 

d. Click on Document tab and type your message. Use the "Insert" button to insert merge fields that will personalize the message.

| Document Designer                                                                                                    |               |
|----------------------------------------------------------------------------------------------------|---------------|
| TXT Cervical Screen (TXTCX)                                                                                                    |               |
| Main Document Audit                                                                                                    |               |
| MS Sans Serif                                                                                                    | <u>P</u> gBrk |
| ······································                                                                                                    | 6 7           |
| Hi [PAT_FIRSTNAME], you are due for your Cervical Smear. Please call                                                                                              |               |
| Thank you                                                                                                    |               |
|                                                                                                    |               |
|                                                                                                    |               |
| Hi [PAT_FIRSTNAME], you are due for your Cervical Smear. Please call<br>[LOC_NAME] on 09 526 1234 to arrange an appointment. Pls don't reply to TXT.<br>Thank you | 6 7           |

#### Note: You can only have 160 characters per text message

e. Click on the OK button to finish.

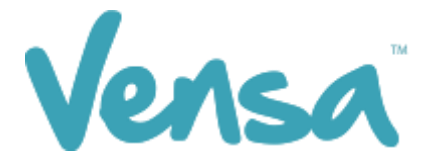

## 3 Sending a Text from Outbox Document

Once an outbox document is created in your patient management system, you can now send messages to one patient at a time within the patient manager screen as outlined in this section.

a. Ensure that you have a patient on the palette. In the example below we chose Mickey Mouse. Go to the patient manager screen (F6) within MedTech and click on Out Box > and the new document button:

| ۹          | /ledTech-                                                                                                    | -32 Vens                 | a Health          |                                       |                        |                   |                        |                           |                                 |              |                       |                      | 1 <b>X</b>  |
|------------|----------------------------------------------------------------------------------------------------|--------------------------|-------------------|---------------------------------------|------------------------|-------------------|------------------------|---------------------------|---------------------------------|--------------|-----------------------|----------------------|-------------|
| <u>E</u> i | e <u>E</u> dit .                                                                                                    | <u>P</u> atient <u>N</u> | <u>d</u> odule Pa | atient <u>O</u> ut Box <u>R</u> eport | <u>T</u> ools <u>U</u> | tilities <u>S</u> | etup M <u>a</u> nageMy | Health C <u>o</u> nnected | Care <u>C</u> AT <u>W</u> indow | <u>H</u> elp |                       |                      |             |
|            | $\mathbb{N} \cong \mathbb{N} \boxtimes \mathbb{N} \boxtimes \mathbb{N} \boxtimes \mathbb{N} \cong \mathbb{N} \boxtimes \mathbb{N} \cong \mathbb{N} \boxtimes \mathbb{N} \boxtimes \mathbb{N} $ |                          |                   |                                       |                        |                   |                        |                           |                                 |              |                       |                      |             |
|            | MOUSE Mickey (130292.1)<br>12344 Disney Land, 02108414156, 02040059122, 02108414156                                                                                                    |                          |                   |                                       |                        |                   |                        |                           |                                 | s Male       | JDR1234<br>Maori - NZ | DU SMKC PSMK<br>0.00 | SFE /<br>BD |
|            | Patient Manager                                                                                                    |                          |                   |                                       |                        |                   |                        |                           |                                 |              |                       |                      |             |
|            | Daily Rec                                                                                                    | ord M                    | edications        | Classifications Med                   | dical Warı             | nings             | Front Page   Re        | calls Screening           |                                 |              |                       |                      |             |
|            | Contac                                                                                                    | ots                      | Patient Tr        | ansactions A/c H                      | Iolder Ac              | count             | Patient Task           | s Forms                   |                                 |              |                       |                      |             |
|            | Accident                                                                                                    | its 🔵 Uu                 | t Box             | Inbox Clinical Temp                   | olate                  | History           | Appointments           | Immunisation              |                                 |              |                       |                      |             |
|            | BB                                                                                                    | 1                        | H                 | All (*)                               |                        | -                 |                        |                           |                                 |              |                       |                      |             |
| 6          | 「ck Date                                                                                                    |                          | Document          | Subject                               | Folder                 | Prov              | Classification         | *                         |                                 |              |                       |                      |             |
|            | 🗌 16 Ju                                                                                                    | un 2014                  | TXTCVD            | TXT CVDRA                             | TXT                    | SFE               |                        |                           |                                 |              |                       |                      |             |
|            | 🔲 16 М.                                                                                                    | lay 2014                 | TXT               | TXT Messages                          | TXT                    | SFE               |                        |                           |                                 |              |                       |                      |             |
|            | 🗖 16 M                                                                                                    | ay 2014                  | TXTCVD            | TXT CVDRA                             | TXT                    | SFE               |                        |                           |                                 |              |                       |                      |             |
|            | 🔲 16 М.                                                                                                    | ay 2014                  | TXTCVR            | TXT CVDRA                             | TXT                    | SFE               |                        |                           |                                 |              |                       |                      |             |
|            | 🗖 16 M                                                                                                    | lay 2014                 | TXTCVD            | TXT CVDRA                             | TXT                    | SFE               |                        |                           |                                 |              |                       |                      |             |
|            | 🗖 16 M                                                                                                    | lay 2014                 | TXTCVD            | TXT CVDRA                             | TXT                    | SFE               |                        |                           |                                 |              |                       |                      |             |
|            | 🗖 14 M                                                                                                    | lay 2014                 | TXTCX             | TXT Cervical Screen                   | TXT                    | SFE               |                        |                           |                                 |              |                       |                      |             |
|            | 🗖 <mark>14 М</mark>                                                                                                    | lay 2014                 | TXT               | TXT Messages                          | TXT                    | SFE               |                        |                           |                                 |              |                       |                      |             |
|            | 🗌 14 M                                                                                                    | ay 2014                  | TXT               | TXT Messages                          | TXT                    | SFE               |                        |                           |                                 |              |                       |                      |             |
|            | 🗖 15 Ap                                                                                                    | pr 2014                  | TXTCVD            | TXT CVDRA                             | TXT                    | SFE               |                        |                           |                                 |              |                       |                      |             |
|            | 🗖   15 Ap                                                                                                    | pr 2014                  | TXTDSA            | TXT Dr Status Alert                   | TXT                    | SFE               |                        |                           |                                 |              |                       |                      |             |
|            |                                                                                                    |                          |                   |                                       |                        |                   |                        | -                         |                                 |              |                       |                      |             |
|            |                                                                                                    |                          |                   |                                       | SUPPO                  | ORT05             | SFE                    | Last Login: 08 Jul 2      | 014 04:32 PM                    |              |                       | Training Database    | 1 (M)       |

b. A New Patient Document box will pop up. Select a TXT document from the dropdown options in the Document cell.

| 🚯 New Patient Document 📃 🗉 💌                                                                                                    |
|----------------------------------------------------------------------------------------------------|
| Main More Audit Document Details                                                                                                    |
| Document:       IXI Cervical Screen (IXICX)       To:       Confidential       Park Documen         TXI ASR clean up (IXIASR)       IXI Acct overdue (IXIO/D)       IXI Acct overdue (IXIAPP)       IXI Appt Reminder (IXIAPP)         TXI Appt Reminder (IXICX)       IXI CVDRA (IXICVR)       IXI CVDRA (IXICVR)         TXI Cervical Screen (IXICX)       IXI Cervical Screen (IXICX) |
| Document Options         Printer:       TXT2Remind         Provider:       Sam Eaves (SFE)         Copies:       1                                                                                                    |
| Send To 🔻 💾 Print 🕌 Wizard 🔃 🖸 K 🛛 Cancel Help                                                                                                    |

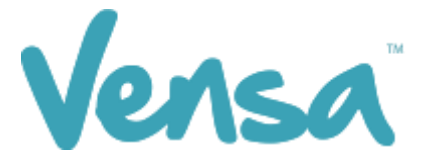

c. The message will appear as below, changing the merge fields to the appropriate text. To send the text message press OK.

| New Patient Document                                                        | - • •          |
|-----------------------------------------------------------------------------|----------------|
| Main More Audit                                                             |                |
| Document Details                                                            |                |
| Document:  TXT Cervical Screen (TXTCX) 💌 To:   🔽 Confidential               | Park Documen   |
| Hi Mickey, you are due for your Cervical Smear. Please call Vensa Health on |                |
| 09 526 1234 to arrange an appointment. PIs don't reply to TXT. Thank you    |                |
|                                                                             |                |
|                                                                             |                |
|                                                                             |                |
|                                                                             |                |
|                                                                             |                |
|                                                                             |                |
| Document Options                                                            |                |
| Printer: TXT2Remind   Provider: Sam Eaves (SFE)  Copies: 1                  | <u>G</u> o Dot |
| Send To 🔻 💾 Print 🕌 Wizard 🛛 🖳 Cance                                        | * <u>H</u> elp |

d. The text message will queue to your practice server where the TXT2Remind client will process it. Please note that by default TXT2Remind processes outbox documents every 5 minutes.

—— END —